## How to release your pilot records to a potential employer using the Pilot Records Database (PRD)

1) Visit prd.faa.gov and click on the "Pilot Access" button.

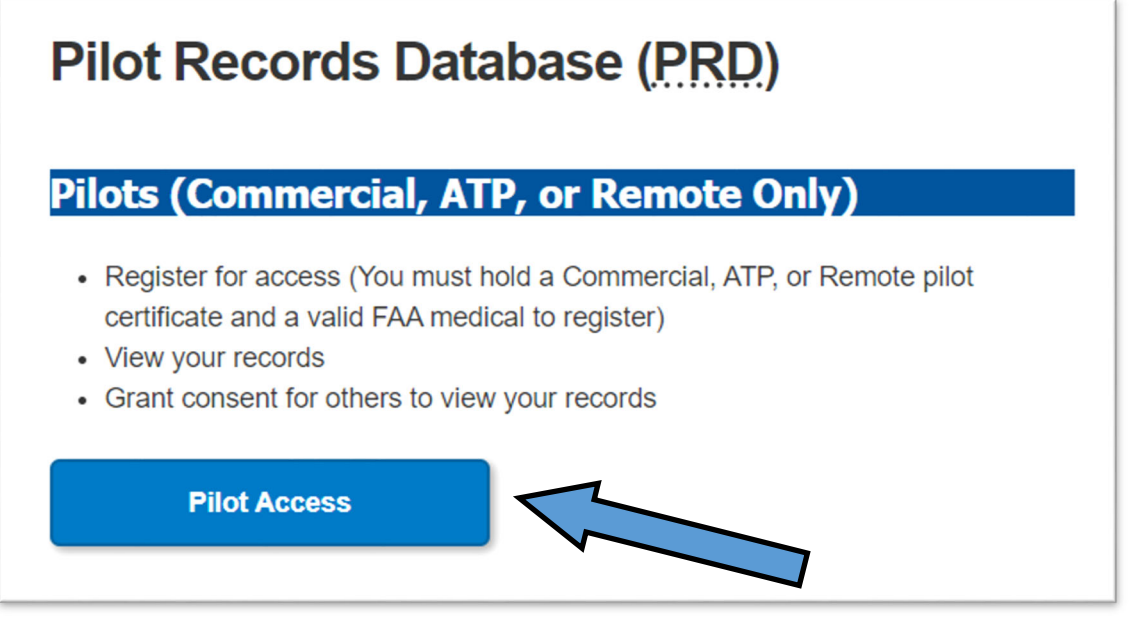

2) Login via your MyAccess account or <u>create a new one</u> if you don't already have one.(See the Note at the end of this guide.)

3) Register in PRD if you have not already done so. Be sure to enter your *PILOT* certificate number and date of issuance; not any other certificate such as CFI. (See the Note at the end of this guide.)

4) Once in the PRD, you can review the information contained in the PRD for you.

5) Click on the "Experience" option from the menu bar.

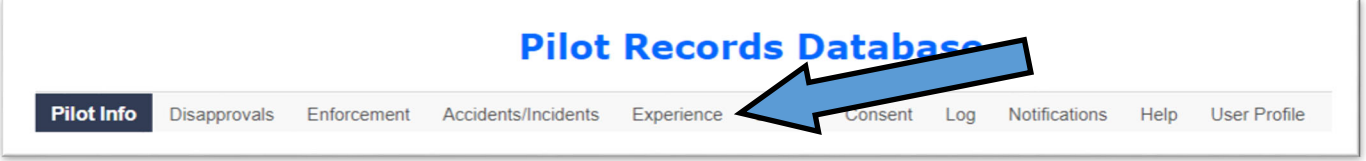

6) Enter your current and/or former employers for which you were employed as a pilot within the previous five years, at a minimum. Select an employer from the Employer list and if not found, click the "Add New Employer" button to manually enter the employer.

7) Click the "Consent" option from the menu bar.

8) Start typing the name of the employer and select it from the list when it appears. Be careful to enter the correct name. If not sure, ask the employer what to select.

9) Specify how many days to release the records then press "Grant Consent". Let the employer know the records are available via the PRD.

Note: If you cannot access the PRD to grant consent for any reason, submit a <u>FAA Form</u> <u>8060-14</u> to grant consent to the employer.

Support questions can be sent to <a>PRDsupport@faa.gov</a>.